## Запись на прием к врачу через портал «Госуслуги.ру»

1. В браузере в адресной строке вводим https://www.gosuslugi.ru/ - нажимаем enter. Далее нажимаем Вход, если Вы еще не зарегистрированы - то Регистрация. Об условиях регистрации можно узнать на портале в разделе «Регистрация».

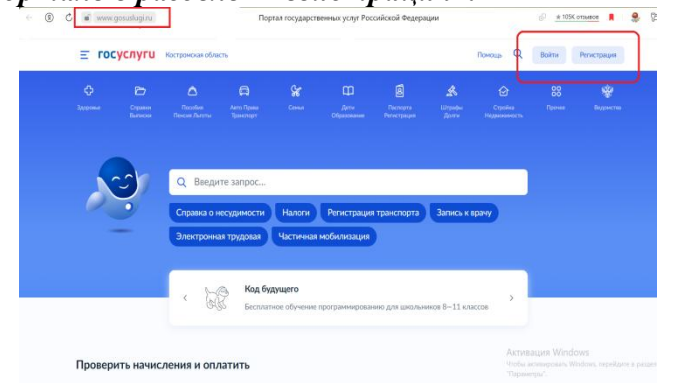

2. После успешного входа нажимаем на значок «Здоровье» - далее «Запись на прием к врачу - Начать.

| ¢           | 6                      | 0                         | 8                       | Gr.   |                     | Ø                       | A               |                          |     |
|-------------|------------------------|---------------------------|-------------------------|-------|---------------------|-------------------------|-----------------|--------------------------|-----|
| Здоровье    | Справнок<br>Вытаклон   | Поссобия<br>Понски Льготы | Авто Права<br>Транспорт | Сення | Дети<br>Образование | Паспорта<br>Регистрация | Штрафы<br>Долги | Стрейка<br>Недвоковность | Про |
| популяр     | <b>7</b><br>НЫЕ УСЛУГИ |                           |                         |       | ЧАСТ                | О ЗАДАВАЕМЬ             | ІЕ ВОПРОСЫ      | i.                       |     |
| Запись на г | рием к врачу           |                           |                         |       | Запи                | сь на приём и вь        | врача           |                          |     |
| Вызов врач  | а на дом               |                           |                         |       | <b>v</b>            | Как записаться          | на приём к вр   | ачу                      |     |
| Запись на в | акцинацию от           | COVID-19                  |                         |       | ~                   | Что делать, есл         | и не получает   | гся записаться к вра     | чу  |
| Сертифика   | T COVID-19             |                           |                         |       | ~                   | Почему при зап          | иси к врачу н   | ет моей поликлини        | ки  |
| Донорство   | крови и ее кол         | мпонентов                 |                         |       |                     |                         |                 |                          |     |
| Прикрепле   | ние к поликли          | нике                      |                         |       | Пока                | зать все                |                 |                          |     |
|             |                        |                           |                         |       |                     |                         | 100000          |                          |     |

3. В разделе «Запись на прием к врачу» указываем кого мы хотим записать: себя, ребенка, другого человека. Для записи на прием потребуется фамилия, имя, отчество, дата рождения и номер полиса обязательного медицинского страхования (полис ОМС). Если сведения на Вас и на вашего ребенка внесены в личном кабинете, то они автоматически подтянутся при записи, для записи другого человека – сведения необходимо вводить руками.

4. После ввода персональных данных – необходимо Выбрать медицинское учреждение. ! Обращаем Ваше внимание, что запись по направлению производится только если у Вас имеется электронное направление. В поисковой строке можно начать писать наименование медицинской организации, улицы, города – автоматически подберутся учреждения под Нажимаем поиска. параметры на наименование учреждения (нужного) Выбрать.

| <b>Е ГОСУСЛУГИ</b> Ко                                                              | стромская область              | Заявления Документы П   |
|------------------------------------------------------------------------------------|--------------------------------|-------------------------|
| < Назад                                                                            | Солугалин                      |                         |
| Выберите медицинскую организацию для<br>записи                                     |                                | Калогрие                |
| Hepexi                                                                             | нухлона                        | Teoprees                |
| Владычневский фельдшерско-<br>акушерский пункт, ОГБУЗ « <u>Нерех</u> тская<br>ЦРБ» | ууй<br>Пароениев<br>Антролово  | о Октябрьська Мантурово |
| Тетеринский фельдшерско-акушерский<br>пункт, ОГБУЗ « <del>Нерех</del> тская ЦРБ»   | ACamino                        |                         |
| Отделение восстановительного лечения,<br>ОГБУЗ «Нерехтская ЦРБ»                    | Cypreciaene Compensione Kaguni | Maxapies                |
| Новленский фельдшерско-акушерский<br>пункт, ОГБУЗ «Нерехтская ЦРБ»                 | Enter St                       | E Constant              |
| Поликлиника, ОГБУЗ «Нерехтская ЦРБ»                                                | Boger Riteralman Kopetecu      | Варная                  |

5. Выбираем специальность врача – Врача – Желаемую дату посещения – Время – нажимаем на кнопку «Записаться к врачу».

|              | Специально     | ть          |       |      |        |       | ~     |
|--------------|----------------|-------------|-------|------|--------|-------|-------|
|              | Врач<br>Ш;     | Ha P        |       |      |        |       | ~     |
|              |                |             | Октяб | рь — | Ноябрь |       |       |
| L,           | Пн             | Br          | Ср    | Чт   | Пт     | C6    | Bc    |
| 1            | 24             | 25          | 26    | 27   | 28     | 29    | 30    |
|              | 31             | 1           | 2     | 3    | 4      | 5     | 6     |
| $\backslash$ | 7              | 8           | 9     | 10   | 11     | 12    | 13    |
| ×.           | 09:00          | 09:04       | 09:08 |      | 09:12  | 09:16 | 09:20 |
|              | 09:24          | 09:28       | 09:32 |      | 09:36  | 09:40 | 09:44 |
| Pulot        | 1600 mm 1 4006 | na 2022 ros | 09:00 | TOPU |        |       |       |

6. Если после выбора специальности при поиске врача выходит уведомление «Врачи не

найдены», то по выбранной специальности нет свободных талонов доступных для записи.

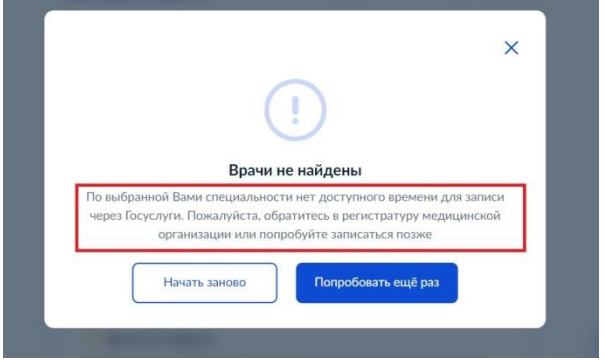

7. Если у Вас плановый прием, то для записи можно обратиться позднее. Если неотложное состояние – то необходимо обратиться в регистратуру медицинской организации.

8. Если при подтверждении записи выводится уведомление «Ошибка бронирования», это означает, что у Вас уже имеется запись к врачу той же специальности. Если Вам необходимо изменить время приема, то предварительно надо удалить предыдущую запись.

|                                                              | ×                                                                                                    |
|--------------------------------------------------------------|----------------------------------------------------------------------------------------------------|
|                                                              |                                                                                                    |
|                                                              |                                                                                                    |
| 0                                                            | Eve Energy and and and                                                                                             |
| Оши<br>Извините, запись невоз                                | <b>бка бронирования</b><br>можна. Пациент уже записан к выбранному                                                 |
| Оши<br>Извините, запись невоз<br>специалисту на этот день. В | <b>бка бронирования</b><br>можна. Пациент уже записан к выбранному<br>Выберите другого специалиста или дату визита |

9. Удаление записи производится в личном кабинете в разделе Уведомление - при открытии подтверждения записи – нажатием кнопки «Отменить», а так же при обращении в регистратуру медицинской организации (лично или пли по телефону).